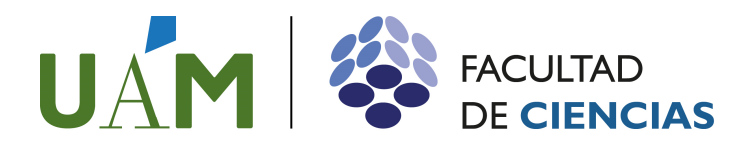

La información relativa al tutor que te ha sido asignado dentro del Plan de Acción Tutorial la puedes obtener directamente en el Sistema de Gestión Académica en Red, SIGMA, siguiendo estos sencillos pasos:

## ¿Dónde está SIGMA?

El sistema de Gestión Académica en Red, SIGMA, es accesible desde la página web de la Facultad de Ciencias, en la pestaña superior ESTUDIANTES en el banner situado a la derecha:

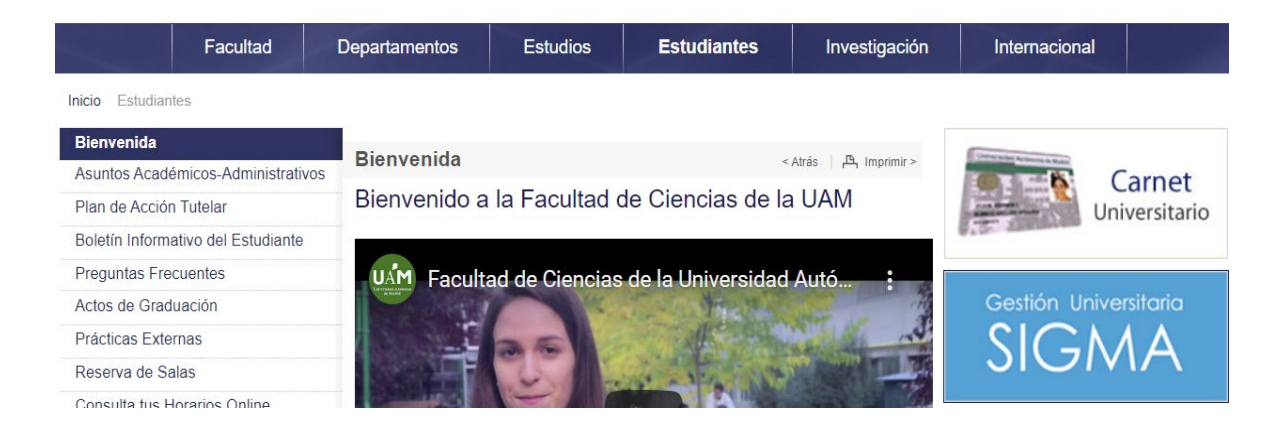

Una vez allí, aparecerá la opción de entrar en SIGMA, tal y como puedes observar en la imagen siguiente. **SIGMA** se abrirá en una nueva pantalla, a la que también podrías haber accedido directamente desde la dirección:

https://secretaria-virtual.uam.es/Navegacion/InicioAlumno\_cons.html

## Acceso a SIGMA:

La pantalla de bienvenida de SIGMA es la siguiente:

| <br>Servi | cios SIGMA para | el alumno |  |
|-----------|-----------------|-----------|--|
|           |                 |           |  |
|           | ENTRAR          |           |  |

Al pulsar <mark>ENTRAR</mark>, SIGMA solicitará tu clave de <mark>USUARIO/A</mark> y <mark>CONTRASEÑA</mark>. Tu nombre de usuario es directamente tu DNI y la contraseña, si aún no la tienes, deberás solicitarla en la Secretaría del Centro.

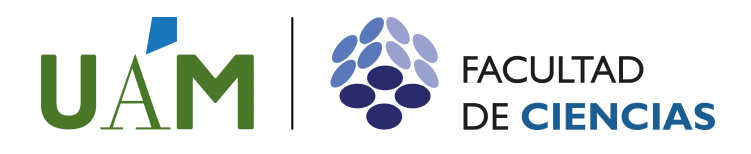

| DAD ALTONOMA               |                            |   |  |
|----------------------------|----------------------------|---|--|
| 1-2012 Bienvenido/a al sis | stema de Gestión Académica | a |  |
| Identificació              | ón                         |   |  |
| Iteratio/a                 | 21                         |   |  |
|                            | -                          |   |  |

En la opción *EXPEDIENTES > CONSULTA DE EXPEDIENTES* podrás encontrar distintas informaciones relativas a tu expediente académico. En particular, en la opción *MI EXPEDIENTE*, se encuentra el nombre de tu tutor PAT, tal y como muestra la siguiente imagen.

| Consulta de Exp   | oediente                                     |                                                                                                    |                                        |         |
|-------------------|----------------------------------------------|----------------------------------------------------------------------------------------------------|----------------------------------------|---------|
|                   | -                                            |                                                                                                    | -                                      |         |
| Apennoos y nomore |                                              |                                                                                                    | UNI                                    |         |
| N.I.P             |                                              |                                                                                                    | N.I.A                                  |         |
| Centro            | Facultad de                                  |                                                                                                    | Rama                                   |         |
| Tipo de estudio   | Grado                                        |                                                                                                    | Estudios                               |         |
| Plan estudios     |                                              |                                                                                                    | Especialidad                           |         |
| Estado expediente | Abierto                                      |                                                                                                    | Número de expediente                   |         |
| Nueva consulta    | Mis datos 👻                                  | mi expediente 👻 Mistr                                                                                                    | amites 👻 Normativa 👻                   |         |
| Nueva consulta    | Mis datos 👻                                  | Mi expediente 👻 Mis tr                                                                                                    | amites 👻 Normativa 🛩                   |         |
| Nueva Consulta    | Mis datos 👻                                  | Mi expediente 👻 Mis tr<br>Año actual<br>Expediente completo                                                                                        | amites 👻 Normativa 👻                   |         |
| Mi expediente     | > Tutor asigna                               | MI expediente V Mistr<br>Año actual<br>Expediente completo<br>Asignaturas superadas                                                                | amites 👻 Normativa 🗸                   |         |
| Mi expediente     | > Tutor asigna                               | Mi expediente 👻 Mis tr<br>Año actual<br>Expediente completo<br>Asignaturas superadas<br>Asignaturas libre elección                                 | amites 👻 Normativa 🗸                   |         |
| Mi expediente     | Mis datos 👻<br>> Tutor asigna<br>Año Académi | Mi expediente V Mis tr<br>Año actual<br>Expediente completo<br>Asignaturas superadas<br>Asignaturas libre elección<br>Tutor asignado               | amites ↓ Normativa ↓<br>Apellidos y N  | ombre ‡ |
| Mi expediente     | Mis datos V                                  | Mi expediente V Mis tr<br>Año actual<br>Expediente completo<br>Asignaturas superadas<br>Asignaturas libre elección<br>Tutor asignado<br>Nota media | amites 👻 Normativa 🗸<br>Apellidos y Ni | ombre ‡ |